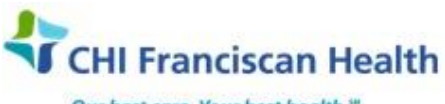

Our best care. Your best health.\*\*

# **WORK INSTRUCTION**

M-W-TS-0349-00

# **ORDER MANAGEMENT – SAFETRACE TX**

☑ St. Joseph Medical Center, Tacoma, WA
☑ St. Francis Hospital, Federal Way, WA

St. Clare Hospital Lakewood, WA

☑ St. Anthony Hospital Gig Harbor, WA
 ☑ St. Elizabeth Hospital Enumclaw, WA
 ☑ Highline Medical Center Burien, WA

Harrison Medical Center, Bremerton, WA
Harrison Medical Center, Silverdale, WA
SC

## PURPOSE

To describe the process and options for order management in SafeTrace Tx

## BACKGROUND

Orders originate by provider entry in Epic and are brought in through the Epic/SafeTrace interface. Additional orders can be manually added on to a patient's order.

Steps A and C of this document applies to SAH, SCH, SEH, SFH.

## **RELATED DOCUMENTS**

M-W-TS-0333 Electronic Orders – SafeTrace Tx

#### STEPS

#### A. Opening an Existing Order from the Patient Order Module

- 1. Determine the correct order number. This can be done by:
  - Looking up results in the Test Tab from the Patient Profile
  - It can be done by finding the test on the pending worklog. Both will provide the order number if you highlight the row and scroll right.
- 2. From the Patient/Order Module select: File > Open > Order. The Open Order window opens
- 3. Type in the **Order #** of interest and click **Query** or press Enter to see the tests displayed in the order grid.

## B. Adding Items to an Order

- 1. Open the profile for the desired order. Select the **File** menu > select **Open** > select **Order**. Enter the order number or other search criteria and click **Query**.
- 2. If the status of the order is complete, select **Orders**> select **Change Status to Ordered**. The order status updates to 'Ordered'.
- 3. Enter "T" in the time box. Tab.
- 4. On the Order Profile window, add a row to the Items grid for each item to add on to the order, and complete all required fields
- 5. When finished, click the **Save** icon in the upper left hand corner of the window.

| L:\Documents\Transfusion\6 - PolicyStat - Ready to Upload\upload 7-7\Order Management-SafeTrace | Effective Date: 6/22/17 | Page 1 of 3 |  |  |
|-------------------------------------------------------------------------------------------------|-------------------------|-------------|--|--|
| Tx-00.docx                                                                                      |                         |             |  |  |
| Unauthorized use or copying of this document is prohibited by FHS.                              |                         |             |  |  |

6. Close the Order Profile window, by clicking the **X** button on the top right corner of the window.

# C. Cancelling an Entire Order (SAH, SCH, SEH, SFH, SJMC – for product orders)

- 1. Open the profile for the desired order. See 'Opening an Existing Order' for detailed steps.
- 2. Select **Orders** > select **Cancel Order**. A warning window opens asking 'Do you want to commit changes?'
- 3. Click **OK** to cancel the entire order. The status of all items and the order update to 'Cancelled.'
- 4. Click the save icon in the upper left corner to save the changes to the order.
- 5. Close the Order Profile window, by clicking the **X** button on the top right corner of the window.
- 6. Double-check in Epic to be sure the order was cancelled there as well.

## D. Cancelling an Item on an Order

- 1. Open the profile for the desired order by selecting: **File > Open > Order**.
- 2. In the Items Grid, click the row of the item to cancel
- 3. Select **Orders > Item > Cancel**. A warning window opens asking, "Do you want to commit changes?"
- 4. Click **OK** to cancel the item. The status of the item **updates to Cancelled**.
- 5. Close the Order Profile window by **clicking the X** button on the top right corner of the window.

# E. Removing a Blood Component from an Order

**Do NOT release the unit to available first**. Use this function only when you want to release one unit and replace it with a different unit. Remember that if a crossmatch was performed on the unit being removed from the order, you must credit the patient for the testing done.

- 1. Open the profile for the desired order. **File > Open > Orders**
- 2. With the Order Profile open for the patient select **Orders > Order Detail**. The order Item detail window opens.
- 3. On the Products tab, select the row that contains the component to remove from the patient order.
- 4. Click the **Deselect** button to remove the component from the patient order, **update the status to 'Not Used'** and put the unit back to available inventory.
- 5. Click **OK** to close the Order Item Detail window.
- 6. Close the **SAVE** icon on the tool bar to save the information.
- 7. Close the Order Profile window, by clicking the **X** button on the top right corner of the window.
- 8. The order will go back to the original tester's MW. From there it can be reassigned to another tech.
- 9. Another unit may be product selected to the order from the pending worklog when ready.

| L:\Documents\Transfusion\6 - PolicyStat - Ready to Upload\upload 7-7\Order Management-SafeTrace<br>Tx-00.docx | Effective Date: 6/22/17 | Page 2 of 3 |  |  |
|----------------------------------------------------------------------------------------------------|-------------------------|-------------|--|--|
| Unauthorized use or copying of this document is prohibited by FHS.                                            |                         |             |  |  |

## REFERENCES

AABB Standards for Blood Banks and Transfusion Services, current edition

AABB Technical Manual, current edition

L:\Documents\Transfusion\6 - PolicyStat - Ready to Upload\upload 7-7\Order Management-SafeTrace Effective Date: 6/22/17 Page 3 of 3 Tx-00.docx